## AKAPEDİA Akademik Teşvik Başvuru Yardım Dokümanı

1. <u>https://yoksis.yok.gov.tr/</u> adresinden akademik teşvik beyan işlemleri tamamlandıktan sonra <u>https://akapedia.ohu.edu.tr/</u> adresinden Akademik Teşvik Menüsüne başvuru sayfasına gelinir. Eğer daha önce herhangi bir başvuru gönderilmemişse yeni başvuru yap butonuna tıklanarak faaliyetler sayfasına gelinir.

| 💼 Anasayfa 🔄 YOKSIS Verleri 🖹 Puzıluma Tabloru 💾 Faaliyet Raporu 🧭 Akademik Tervik 🥂 Web Sayfan CV 🕧 Görevlendemeler 🏥 Proje Bayvurulan                 | ⑦ Yardım         |
|----------------------------------------------------------------------------------------------------|------------------|
| Başvuru Durumu                                                                                                    |                  |
| UYARIJ Aksademak Teyrok Ile Ilgå Sorunlarnaz Olaras Lütfen OGRIS Uzeinsden IYS ale ägå yaynaran da ayrıntlı Olarak Böldrerek Sorunusun Gönderehlarinaz. |                  |
| Uyant Daha Önce Sistem Üzerinden Herhangi Bir Akademik Bapvurunz Buhazmamaktadır Yeri Bapvuru Yapmak İçin Lütfen Yandaki Yeti Bapvuru Butonma Banzaz    | Yera Bayvara Yep |
|                                                                                                    |                  |

2. Eğer Akademik Teşvik beyanında eksik faaliyet ya da yanlış puan aktarımı mevcut ise **YOKSİS'ten Güncellle** Butonuna basılarak YÖKSİS'ten güncel veriler alınır.

|                                                                                                    | ( ) ( ) ( ) ( ) ( ) ( ) ( ) ( ) ( ) ( ) |
|----------------------------------------------------------------------------------------------------|-----------------------------------------|
| 🖹 Anasayta 🔄 YOKSIS Verleri 🗟 Puadama Tabloru 🖻 Fasikyet Raporu 🗊 Akademik Teyrok 🥼 Web Sayfan CV 🕧 Gorevlendimmeler 🖹 Proje Bayruruları (                                                                                                    | ) Vardum                                |
| Dikkat 1 Akademik Teyok Beyannda (Yayularda ve Punalamada) Değışlıklı Yaşmak İniyorsanz Lutfen Once YOKSIS'ten AKADEMIK TEŞVIK Beyannaz Olancelleyip Daha Sonra YOKSIS'ten Güncelle<br>Butanına Bannız, (Bayvurunuzu Gönderdikten Sonra Güncelleme İşlemi ve Beyannızz Herkangi bir Ekleme ya da Çıkarma İşlemi Yapmazısmız) | YÖKSISI ten Ötiscelle                   |
| Proje                                                                                                    |                                         |
| Eser No : 3185461<br>Proje Adi : 2019 Yili Tyana Antik Kenti Kazi ve Restorasyon Çalışmaları<br>Proje Durume : Tanunlunk Kupam : 01.03.AL Baz-Blit, Tar: 01.04.2019 69:10.2019 Editir Girev : 3185461<br>Teprik Pur                                                                                                    | en 🖸 Ekak Belge                         |

3. Her bir faaliyetin puanlaması kontrol edildikten sonra her hangi bir dosya yüklemesi yapılmamış ise **eksik belge** ibaresi gözükecektir. Eksik Belge butonuna tıklayarak dosya görüntüleme sayfası açılır.

| Akad       | MKAPE<br>emik Performans Değerlendirme ve                                        | DIA<br>e lzieme Platformu                                      |                                                                  | German Ale Martine and                                      |                                                        |                                          |                    |                   |                     |
|------------|----------------------------------------------------------------------------------|----------------------------------------------------------------|------------------------------------------------------------------|-------------------------------------------------------------|--------------------------------------------------------|------------------------------------------|--------------------|-------------------|---------------------|
| 🗎 Anasayfa | 🖉 YÖKSİS Verileri                                                                | 🖹 Puanlama Tablosu                                             | 🖹 Faaliyet Raporu                                                | 🎒 Akademik Teşvik                                           | Ӆ Web Sayfası CV                                       | <ol> <li>Görevlendirmeler</li> </ol>     | 😭 Proje Başv       | urulan () Ya      | rdım                |
|            | Dikkat ! Akademik Teşvik<br>Butonuna Basınız (Başvu                              | k Beyanında (Yayınlarda ve Fua<br>runuzu Gönderdikten Sonra    | nlamada) Değişiklik Yapmak<br>Güncelleme İşlemi ve Bey           | lstiyorsanız Lütfen Önce YÖK<br>anınıza Herhangi bir Ekleme | SİS'ten AKADEMİK TEŞVİl<br>1 ya da Çıkarma İşlemi Yapı | K Beyanmız Güncelleyip Daha<br>nazsımız) | Sonra YÖKSİS'ten C | Jüncelle          | YOK233 ten Oùntelle |
| Proje      |                                                                                  |                                                                |                                                                  |                                                             |                                                        |                                          |                    |                   |                     |
|            | Eser No : 3185461<br>Proje Adı : 2019 Yılı Tya<br>Proje Durumu : Tamamlandı Kapı | na Antik Kenti Kazı ve Res<br>sam : ULUSAL Bas-Bit. Tar: 01.0- | torasyon Çalışmaları<br>42019 09:10:2019 <b>Edifér Görev</b> : 3 | 1185461                                                     |                                                        | B                                        | *ğerlendirilmedi   | 2<br>Teşvik Puanı | Eknik Belge         |

4. Açılır Sayfada yüklenen kanıt dosyaları görüntülenecektir. Yeni bir dosya yüklemek istiyorsanız Yeni Ekle butonuna tıklayarak dosya yükleme sayfasını açabilirsiniz.

| 🚊 2019 Yılı ' | Tyana Antik Kenti K                            | azı ve Restorasyon Ça         | alışmaları Yüklenen | Belgeler    |
|---------------|------------------------------------------------|-------------------------------|---------------------|-------------|
|               | I <b>yarı!</b> Yeni Dosya Yükleme<br>iklayınız | ek İçin Lütfen Yeni Ekle Buto | onuna               | ) Yeni Ekle |
| Kanıt Türü    | Belge                                          | Sayfa URL                     | Açıklama            | Sil         |
|               |                                                |                               |                     |             |

5. Dosya Yükleme Sayfasında Faaliyetinizin Öncelikli Alan İlişkisini, Faaliyet Konusunun Kapmasını ve Faaliyet Türü seçilir. Eğer ilgili faaliyete ait bir web url adresi varsa ve Teşvik Komisyonuna yüklediğiniz dosya ile ilgili bir açıklamanız varsa giriş yapılabilir. Daha sonra Browse butonuna tıklayarak ilgili dosyamızı seçerek sisteme yükleme yapıldıktan sonra Ekle butonu ile kayıt altına alınır. Burada Dikkat edilmesi gereken hususlar sadece belirli formatlarda dosya yüklenmesine sistem izin verir. Eğer kanıtlayıcı belge olarak farklı türden bir dosya yüklemek istiyorsanız .rar veya .zip dosya uzantılı olacak şekilde sisteme yükleme yapabilirsiniz. Her bir dosyanın tek seferlik yükleme boyutu 28 MB'ı geçmemelidir ve yüklenme süresi sizin upload hızınıza ve dosya boyutuna göre değişkenlik gösterecektir.(Eğer yayınınız SCI, SSCI, SCI-Exp., AHCI kapsamında ise Q Index ve Impact Factor değerlerinin girilmesi zorunludur. Impact Factor değeri mevcut değilse "0" girebilirsiniz.)

| Dosya Yükeleme İşlemleri                                                                                                    |
|----------------------------------------------------------------------------------------------------|
| Öncelikli Alan İlişkisi:                                                                                                    |
| Seçiniz                                                                                                    |
| Lütfen İlgili Faaliyetinizin Öncelikli Alan İle İlişkisini Seçiniz                                                                                   |
| Faaliyet Konusunun Kapsam:                                                                                                    |
| Seçiniz 🗸 🗸                                                                                                    |
| Lütfen İlgili Faaliyetinizin Konusunun Kapsamını Seçiniz                                                                                             |
| Kanıt Türü:                                                                                                    |
| Seçiniz 🗸 🗸                                                                                                    |
| Lütfen Kanıt Türünü Seçiniz                                                                                                    |
| Sayfa URL:                                                                                                    |
| http://example.com                                                                                                    |
| Lütfen Ekran Görüntüsünü Aldığınız Sayfanın Adresini ya da Kanıtlayıcı Web Sitesi Adresi Varsa Giriniz (Ör:http://example.com)                       |
| Açıklama:                                                                                                    |
|                                                                                                    |
| Yüklediğiniz Dosyaya Ait Açıklamanız Varsa Girebilirsiniz                                                                                            |
| Dosya(Sadece pdf,docx,doc,jpeg,jpg,png dosya formatlarında yükleme yapabilirsiniz ve Dosya boyutu en fazla 28 mb olmalıdır .                         |
| Dosya Seținiz<br>L ütfan İlgili Easliyet Dosyanızı ye Kanıt Belgelerinizi Vükleyiniz/Dosyanızın howitu ye unload hızmıza göre dosya yükleme sür Jesi |
| değişmektedir. Lütfen dosyanın yüklenmesini bekleyiniz)                                                                                              |
|                                                                                                    |
|                                                                                                    |
|                                                                                                    |
| Kapat EKLE 🛨                                                                                                    |

6. Kanıt türünüz Ses veya Görüntü dosyası ise rar veya zip uzantılı sıkıştırılmış dosya formatında en fazla 100 MB olacak şekilde yükleme yapabilirsiniz. Eğer dosyanızın boyutu 100 MB'tan fazla ise ilgili kanıtı CD şeklinde ıslak imzalı beyan formları ile birlikte Teşvik Komisyonuna vermelisiniz.

| Kanıt Türü:                                                                                                    | _ |
|----------------------------------------------------------------------------------------------------|---|
| Ses ve Görüntü Dosyası                                                                                                    | ~ |
| Lütfen Kanıt Türünü Seçiniz                                                                                                    |   |
| Sayfa URL:                                                                                                    |   |
| http://example.com                                                                                                    |   |
| Lütfen Ekran Görüntüsünü Aldığınız Sayfanın Adresini ya da Kanıtlayıcı Web Sitesi Adresi Varsa Giriniz (Ör:http://example.com) |   |
| Açıklama:                                                                                                    |   |
| Yüklediğiniz Dosyaya Ait Açıklamanız Varsa Girebilirsiniz                                                                      |   |
| Ses veya Video Dosyanızı .rar, .zip dosya formatına çevirerek yükleyebilirsiniz.Eğer dosyanızın boyutu 100 mb'ı                |   |

geçiyorsa lütfen birim teşvik komisyonuna ıslak imzalı formlarla birlikte ses veya video dosyanızı cd şeklinde veriniz.

Dosya(Sadece pdf,docx,doc,jpeg,jpg,png dosya formatlarında yükleme yapabilirsiniz ve Dosya boyutu en fazla 28 mb olmalıdır):

Dosya Seçiniz

Lütfen İlgili Faaliyet Dosyanı Dosya seçilmedi. erinizi Yükleyiniz(Dosyanızın boyutu ve upload hızınıza göre dosya yükleme süreleri değişmektedir. Lütfen dosyanın yüklenmesini bekleyiniz)

Kapat EKLE 🛨

Browse

7. Dosyayı Ekledikten sonra kanıt dosyaları sayfasından ilgili kanıt türünü yüklediğiniz belgeyi görüntüleyebilirsiniz. Komisyona gönderme işlemi yapmadan önce ilgili dosyayı silebilir ve yeni kanıt dosyaları ekleyebilirsiniz. Fakat Gönderim işleminden sonra size iade edilmedikçe herhangi bir **yeni dosya yükleme veya çıkarma işlemi yapamazsınız**.

| 🚊 2019 Yılı Ty   | vana Antik Kenti Ka              | azı ve Restorasyon Ç         | alışmaları Yükle | nen Belgeler |
|------------------|----------------------------------|------------------------------|------------------|--------------|
| Uya<br>Tıkl      | un! Yeni Dosya Yükleme<br>ayınız | k İçin Lütfen Yeni Ekle Buta | onuna            | 🕀 Yeni Ekle  |
| Kanıt Türü       | Belge                            | Sayfa URL                    | Açıklama         | Sil          |
| Faaliyet Dosyasi |                                  |                              | açıklama         |              |

8. Dosyalarınızı Yükledikten sonra eksik belge ibaresinin **Belge Yönet** ibaresine değiştiğini göreceksiniz. Eksik belgeli faaliyetiniz bulundukça komisyona gönderim işlemi yapamazsınız.

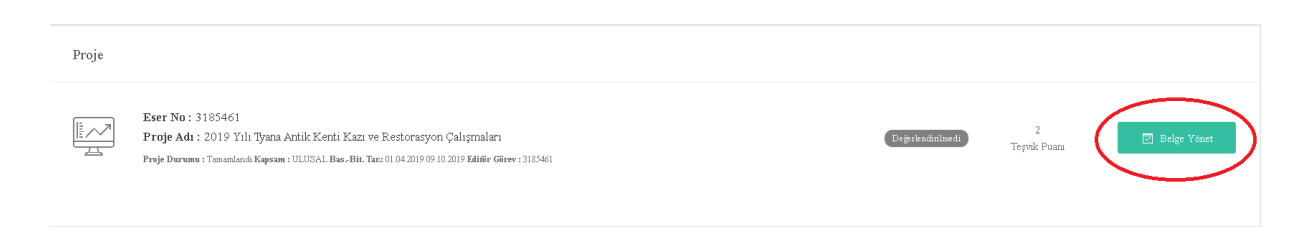

9. Bütün faaliyetlerin kanıt belgelerini yükledikten sonra YÖKSİS'ten aldığınız Teşvik Beyan Formunun **PDF halini yüklemelisiniz**(İmzalı olmasına gerek yoktur. Islak imzalı hali komisyona teslim edilecektir.)

| Toplam Puan - Onaylama İşlemleri                                                                                             |                                                                                      |                      |
|----------------------------------------------------------------------------------------------------|--------------------------------------------------------------------------------------|----------------------|
| Vyani Lüffen başvaru yapmadan önce YOKSIS'ten aldığını: Aka     Şimdiye kadar YOKSIS formu yüklemeni yapmadanı: Yükledığının | lemik Teyvik Bayvuru Formuna nisteme yükleyenir.<br>le formunuz burada görünccektir. | Dorya Seçiniz Browse |
| Faaliyet Türü                                                                                                    | Başvurulan Ham Puan                                                                  | Başvurulan Net Puan  |
| Proje                                                                                                    | 2                                                                                    | 2                    |
| Araştırma                                                                                                    | 0                                                                                    | 0                    |
| Yayın                                                                                                    | 38.7                                                                                 | 30                   |

10. Gönderme işleminden önce başvurunuzun hangi **temel alan** kapsamında olduğunu seçmeniz zorunludur.

| Attf     | б б                                  | 6                |
|----------|--------------------------------------|------------------|
| Tebliğ   | <u></u>                              |                  |
| Ödul     | 1                                    |                  |
| Tonlam   | Eğitim Bilimleri Temel Alanı         | ^                |
| . oprani | Fen Bilmleri ve Matematik Temel Alam | -                |
|          | Filoloji Temel Alam                  |                  |
|          | Güzel Sanatlar Temel Alam            |                  |
|          | Hukuk Temel Alam                     |                  |
|          | İlahiyat Temel Alam                  |                  |
|          | <u>v' 11 m 1 m m 1.11</u>            | 🔪 🗋 Başıvuru Yap |
|          | Seçimiz                              | ~                |
|          | Açıklamanızı Buraya Girebilirsiniz   |                  |

11. Bütün işlem adımlarını tamamladıktan sonra başvuru yap butonuna tıklayarak başvurunuzu Birim Teşvik Komisyon Başkanına **Gönderiniz**.

| Ön Başvuru Yap. Başvuruzun Bölüm Teyvik Komisyonu Tarafından İşleme Alımman İçin YÖKSİS TEŞVIK BAŞVURU formunu ve AKAPEDİA TEŞVİK BAŞVURU<br>Formunun İslak İnzalı Nüshanın Luffen Bölüm Teyvik Komisyonuna Ulaşhrınız. (Eğer Beyannız Ait Teyvik Komisyonuna İletmek İstehğiniz Bir Açıklamanız Var ise Lütfen<br>Aşağıdala Kutucuğa Açıklamanız Gierek Başvuru Yapınız)<br>Lütfen Başvurunuzu Hangi Temel Alandan Yapıyorsanız Seçiniz(Zorunlu Alan) |                                                                                                    |
|----------------------------------------------------------------------------------------------------|----------------------------------------------------------------------------------------------------|
| Mühendisilk Temel Alam 🗸                                                                                                    | 🔲 Başvuru Yap                                                                                                    |
| Apiklamanızı Buraya Girebilirsiniz                                                                                                    |                                                                                                    |
|                                                                                                    | Ön Bayvuru Yap. Bayvuruuzun Bolum Teyvik Komisyonu Tarafindan Igleme Altunan Igin YOKSIS TEŞVIK BAŞVURU formunu ve AKAPEDIA TEŞVIK BAŞVURU         Formunun Islak İnzah Nushana Lufen Bolum Teyvik Komisyonuna Ulaştırınız, (Eğer Beyannıza Ait Teyvik Komisyonuna İletmek İstediğniz Bir Açıldamanız Varise Lutfen Aşaşdıdda Kutucuğa Açıldamanız Varise Lutfen Başvuru Yapınız)         Lüfen Başvurunzuru Hangi Temel Alandan Yapıyorsanız Seçiniz/Zorunlu Alan)         Mühendrikk Temel Alan         V         Açıldamanızı Buraya Girebilirsiniz |

12. Başvuru işleminden sonra başvurunuz sistem üzerinden görülecektir. Daha sonra Başvuru Formu üreterek **YÖKSİS Beyan Formu ile birlikte Birim Teşvik Komisyonuna ulaştırmalısınız**. Islak imzalı formlar ulaşmadıkça başvurunuz değerlendirmeye **alınmayacaktır**.

|             | MKAPE<br>mik Performans Değerlendirme ve | DIA<br>Izleme Platformu            |                             |                                      |                             |                    |                     |          | 002 |
|-------------|------------------------------------------|------------------------------------|-----------------------------|--------------------------------------|-----------------------------|--------------------|---------------------|----------|-----|
| 🗍 Anasayfa  | YÖKSIS Venleri                           | 🗟 Puanlama Tablosu                 | 🖹 Faaliyet Raporu           | 🗿 Akademik Tepvik                    | . Web Sayfası CV            | ⑦ Görevlendarmeler | 🗊 Proje Başvuruları | ⑦ Yardam |     |
| Başvuru Dur | UMU<br>IYARII Akademik Tepvik ile i      | ligik Sorundarınız Olursa Lütfen ( | OGRIS Üzerinden IYS de dø   | li yayınının də eyrıntılı Olarak Bil | direrek Sorumanını Gondereb | nirrinia.          |                     |          |     |
| Bapvuru No  | Yi                                       | Durum                              |                             |                                      |                             | İşlemler           |                     |          |     |
| 31          | 2019                                     | Bölüm Teşvik Komisyo               | onunda Değerlendirme Süreci | nde                                  |                             | Goriantile         | Başvuru Formu Üret  |          |     |

13. Birim Akademik Teşvik Komisyonu kanıtlayıcı belgelerde eksiklik görürse sizden revizyon talep edebilir. Revizyon taleplerinde başvurunuzun durumu **Revizyon Talep Edildi** olarak değişecektir.

| Başvuru No | Yıl  | Durum                                      | İşlemler  |
|------------|------|--------------------------------------------|-----------|
| 31         | 2019 | Bölüm Teşvik Komisyonu Revizyon Talep Etti | Görüntüle |

14. Revizyon talebi durumunda başvurunuzu görüntülediğinizde faaliyetinizin durumunun revizyon istendi olduğunu ve işlemler menüsü altında Değerlendirmeleri Gör menüsünün geldiğini göreceksiniz. Revizyon talep edildiğinde herhangi bir puan değişikliği yapamazsınız sadece yeni dosya yükleme işlemi yapabilirsiniz. Değerlendirmeleri gör menüsü ile sizden nasıl bir revizyon talep edildiğini görebilirsiniz.

| esi Tasarımı<br>)LOJİ Eser Türü : Özgün Makale Yazar Sayısı : 1 Yazar Bilgisi : | Revizyon 4,5<br>Istendi Teşvik Puanı | ☑ Belge Yönet Işlemler ∨ ☑ Değerlendirmeleri Gör |
|---------------------------------------------------------------------------------|--------------------------------------|--------------------------------------------------|
|                                                                                 |                                      | - Degenendarmeien Gor                            |

15. Faaliyete ait Birim Komisyon Başkanı tarafından yapılan değerlendirmeyi/gerekçeyi görebilirsiniz. Revizyon işlemine ait sizin iletmek istediğiniz açıklamalar varsa yorum ekle kutucuğuna yazıp **yorum ekle** butonuna tıklayarak açıklamanızı gönderebilirsiniz.

| Bu Yayma Dair Yapılan Değerlendirmeler. |                                  |                         |               |          |  |  |
|-----------------------------------------|----------------------------------|-------------------------|---------------|----------|--|--|
| Adı-Soyadı                              | Rol                              | Değerlendirme<br>Tarihi | Değerlendirme | Değiştir |  |  |
|                                         | Bölüm Teşvik<br>Komisyon Başkanı | 30/12/2020              | gerekçesi     | )        |  |  |
|                                         |                                  |                         | $\smile$      |          |  |  |
|                                         |                                  |                         |               |          |  |  |
|                                         |                                  |                         |               |          |  |  |
|                                         |                                  |                         |               |          |  |  |
|                                         |                                  |                         |               |          |  |  |

16. Revizyon işlemlerini tamamladıktan sonra Revizyon İşlemlerini Gönder butonuna tıklayarak yapmış olduğunuz revizyonları **Birim Teşvik Komisyonuna Göndermelisiniz**.

|  | Revizyon İşlemini Gönder. Konusyonan Talepleri Doğrultusunda Revizyon Işlemlerini Yaptıysanz Revizyon İşlemlerini Gönder Butonuna Basarak İşlemleriniz Gönderebilminiz |                                              |   |                             |
|--|----------------------------------------------------------------------------------------------------|----------------------------------------------|---|-----------------------------|
|  | ۱.                                                                                                    | Eğer Açıldamanız Varsa Buraya Girebilirsiniz | Q | Revizyon İşlemlerini Gönder |
|  |                                                                                                    |                                              |   |                             |